# **Keypad 3-Step Simple Programming**

### Step 1、 Activate alarm Panel

Power the Alarm Panel and wait until the keypad auto-enrolled. You will see the keypad enrolled successfully as the picture 1;

Press default admin code which is last 6 number of the alarm panel series number, and then press **(a)**, you will enter activation mode, as picture 2;

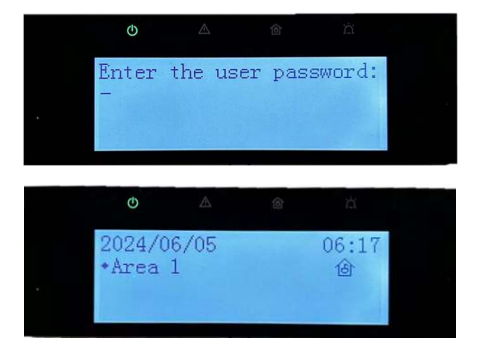

Enter the admin password and re-enter the

password for confirmation to activate the alarm system. Please note, this password should contain character and number, and is used for login to the webpage of alarm panel to do the advanced setting

## Step 2、 Changing/Adding User code

You can add Operator via Keypad:

- 1. Enter Setting Mode by pressing default admin code and then press  $\mathfrak{S}$ ;
- 2. Choose User Management, then Press #(OK);
- 3. Choose Add User, then press #(OK);
- 4. Enter user name, then press #(OK);
- 5. Enter user code twice to confirm. Up to 46 Operator User can be added.

### Step 3、 Changing Time and Date

- 1. Enter Setting Mode;
- 2. Press  $\checkmark \rightarrow$  ninth to Choose Date & Time, then Press #(OK);
- 3. Choose Date, then press #(OK);
- 4. Enter the correct Date, then press #(OK) to confirm;
- 5. Choose Time, then press #(OK);
- 6. Enter the correct Time, then press #(OK) to confirm

# **Enroll Alarm Panel to Hik-Partner Pro**

### Step 1, Download Hik-Partner Pro

Go to appstore.hikvision.com to download Hik-Partner Pro, or you can also download it from APP store.

#### Step 2、 Check Network Connection

You can check alarm panel's network connection via Keypad:

- 1. Enter Setting Mode by pressing admin code and then press  $rac{q_{\mathrm{s}}}{q_{\mathrm{s}}}$  ;
- 2. Press  $\checkmark \rightarrow$  to Choose Network Management, then Press #(OK);
- 3. Press  $\checkmark \rightarrow$  to Choose Cloud, then Press #(OK);
- 4. Make sure Register to Hik-connect function is ON; Make sure Hik-Connect Connection Status is Online.

#### Step 3、 Add Alarm Panel to Hik-Partner Pro Account

- 1. Enter Setting Mode by pressing admin code and then press  $\Im$  ;
- 2. Press  $\checkmark \rightarrow$  to Choose Network Management, then Press #(OK);
- 3. Press  $\checkmark \rightarrow$  to Choose Cloud, then Press #(OK);
- Press ↓→ to Choose QR Code, then Press #(OK); You will see a QR code as picture showing.

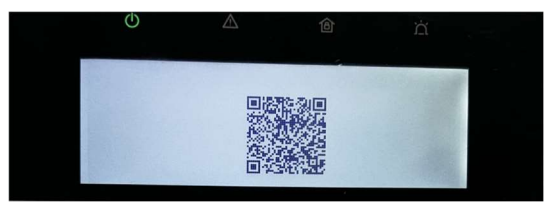

5. Use your Hik-partner Pro to scan the QR Code to enroll the panel to Hik-partner Pro.

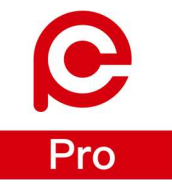

# **DETAILS OF PRE-PROGRAMMED FIRMWARE**

The Hilook Alarm Kit comes with a Pre-Programmed Firmware.

- 8 on-board zone has been programmed;

|            | ZONE1 | ZONE2   | ZONE3   | ZONE4   | ZONE5   | ZONE6   | ZONE7   | ZONE8 |
|------------|-------|---------|---------|---------|---------|---------|---------|-------|
| EOL Type   | DEOL  | DEOL    | DEOL    | DEOL    | DEOL    | DEOL    | DEOL    | DEOL  |
| Zone Type  | Delay | Instant | Instant | Instant | Instant | Instant | Instant | Delay |
| Delay Time | 60s   | /       | /       | /       | /       | /       | /       | 60s   |

- BELL and PGM interface has been programmed;

|      | Linkage Event | Activation Mode | Pulse Duration |
|------|---------------|-----------------|----------------|
| BELL | ALARM         | PULSE           | 300S           |
| PGM1 | ALARM         | LATCH           | /              |